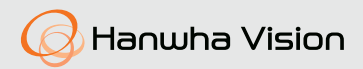

# **СЕТЕВАЯ КАМЕРА** Краткое Руководство

XNO-9082R/XNO-8082R XNB-9002/XNB-8002

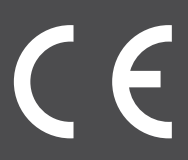

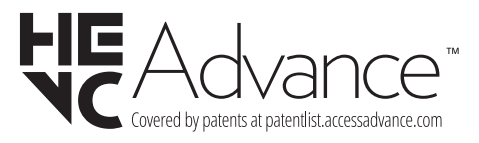

#### Important

Please check 'Manuals' from our website, before connecting to the Supply, https://www.hanwhavision.com/en/download-data/

We recommend to use the officially compatible VMS version or latest Hanwha NVR version when integrating with VMS or Hanwha NVR.

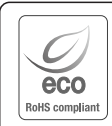

Hanwha Vision cares for the environment at all product manufacturing stages, and is taking measures to provide customers with more environmentally friendly products. The Eco mark represents Hanwha Vision's devotion to creating environmentally friendly products, and indicates

that the product satisfies the EU RoHS Directive.

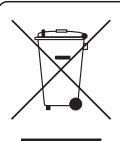

#### Correct Disposal of This Product (Waste Electrical & Electronic Equipment)

(Applicable in the European Union and other European countries with separate collection systems) This marking on the product, accessories or literature indicates that the product and its electronic accessories (e.g. charger, headset, USB cable) should not be disposed of with other household waste at the end of their working life. To prevent possible harm to the environment or human health from uncontrolled waste disposal, please separate these items from other types of waste and recycle them responsibly to promote the sustainable reuse of material resources.

Household users should contact either the retailer where they purchased this product, or their local government office, for details of where and how they can take these items for environmentally safe recycling. Business users should contact their supplier and check the terms and conditions of the purchase contract. This product and its electronic accessories should not be mixed with other commercial wastes for disposal.

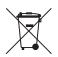

#### Correct disposal of batteries in this product

(Applicable in the European Union and other European countries with separate battery return systems.)

This marking on the battery, manual or packaging indicates that the batteries in this product should not be disposed of with other household waste at the end of their working life. Where marked, the chemical symbols Hg, Cd or Pb indicate that the battery contains mercury, cadmium or lead above the reference levels in EC Directive 2006/66. If batteries are not properly disposed of, these substances can cause harm to human health or the environment.

To protect natural resources and to promote material reuse, please separate batteries from other types of waste and recycle them through your local, free battery return system.

# SAFETY INFORMATION

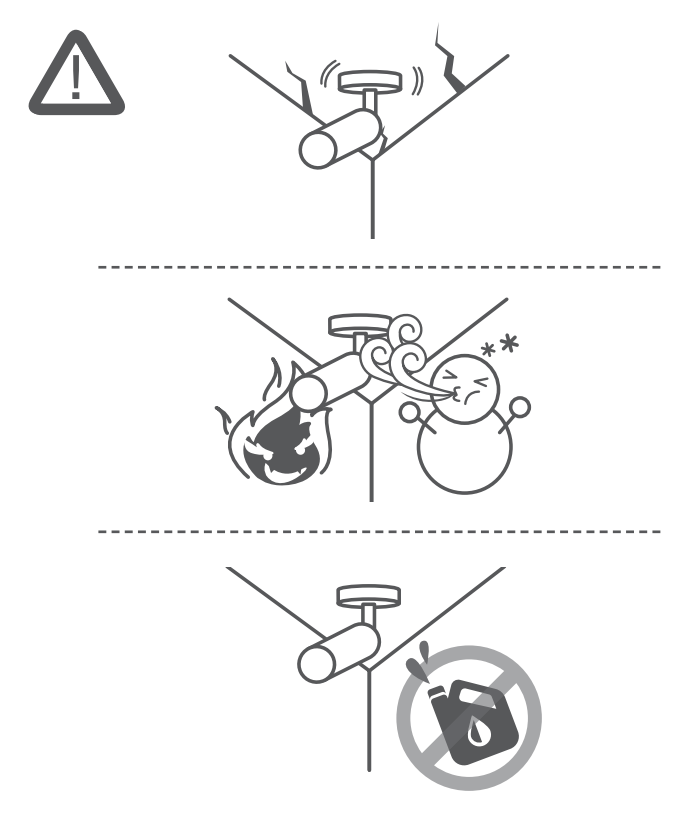

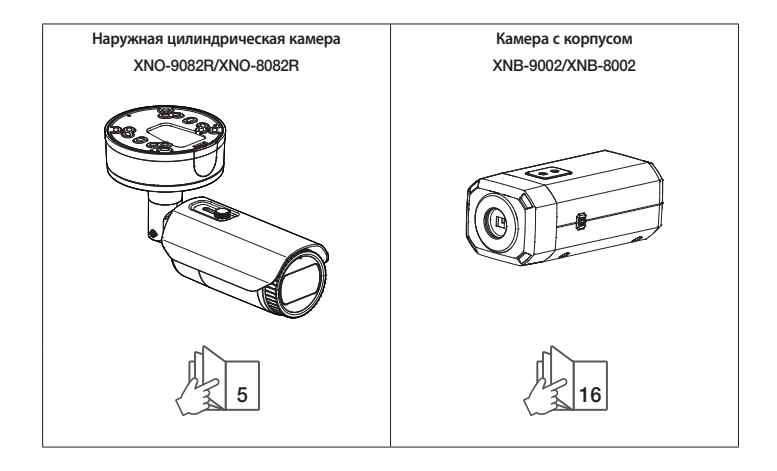

#### COMPONENT

У изделий, продаваемых в разных странах, принадлежности могут отличаться.

• XNO-9082R/XNO-8082R

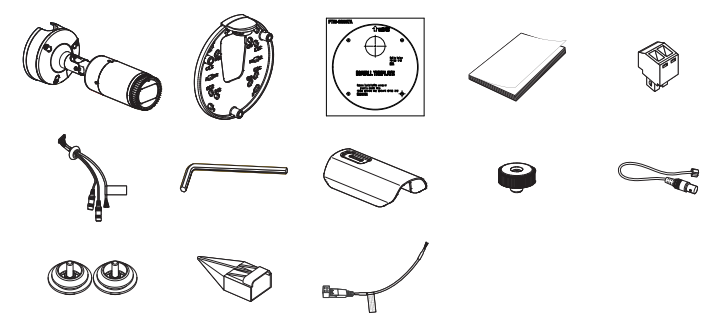

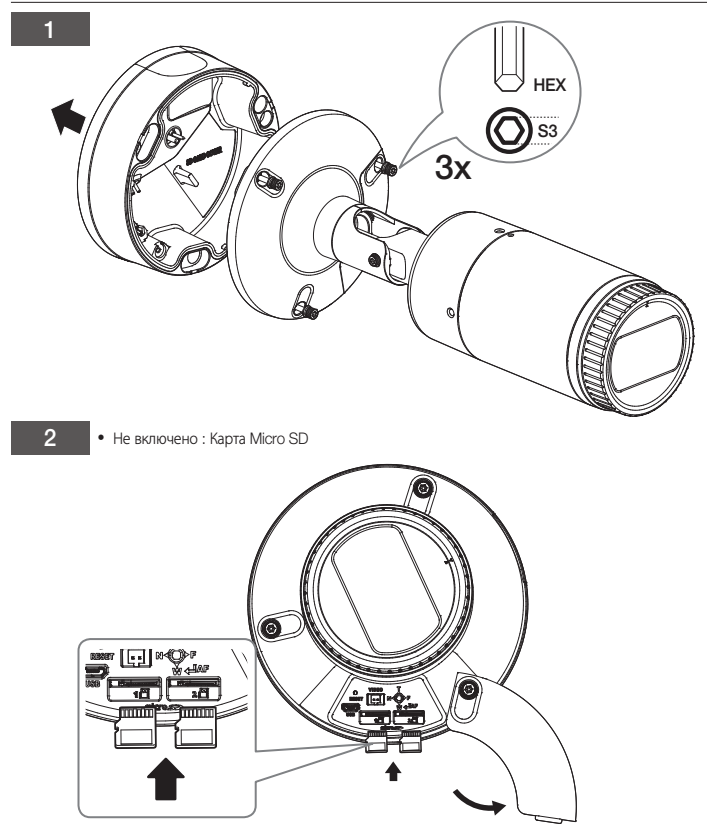

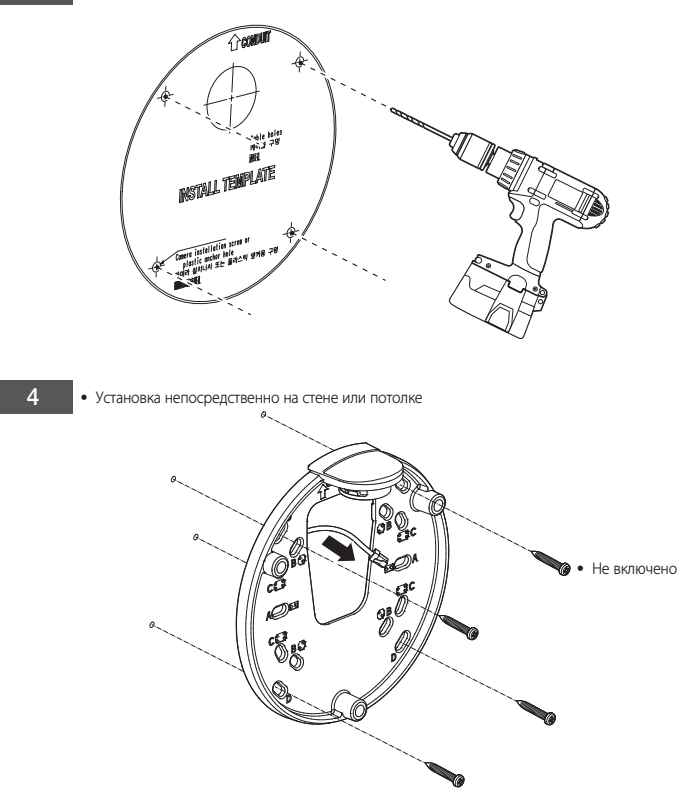

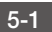

• Установка с использованием трубы

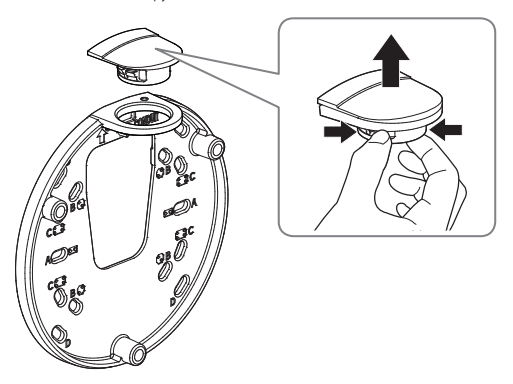

5-2

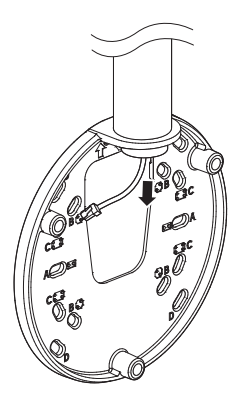

6-1 • Подсоединение кабеля локальной сети и кабеля питания

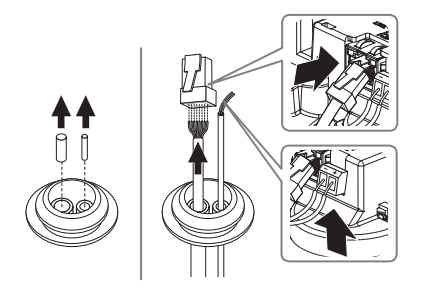

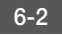

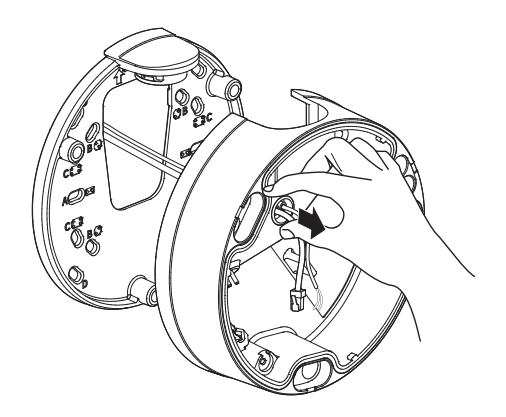

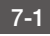

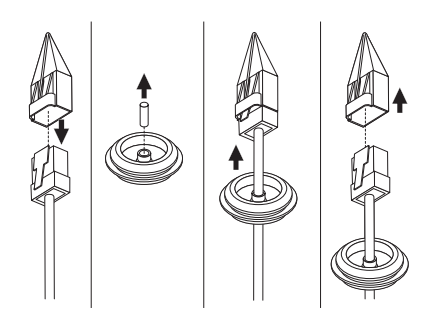

7-2

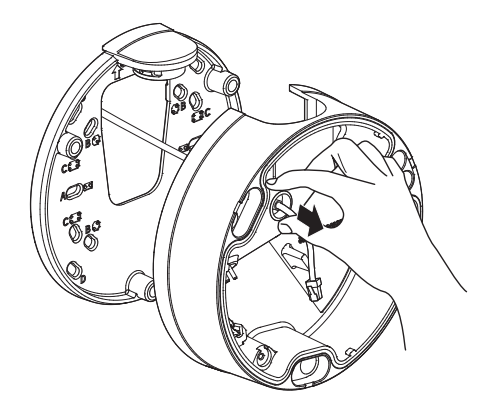

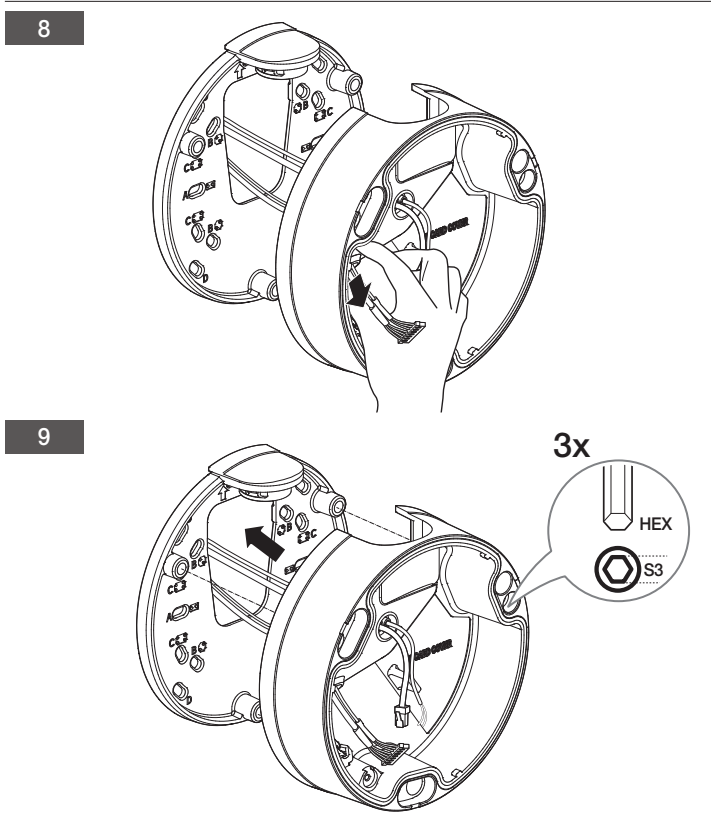

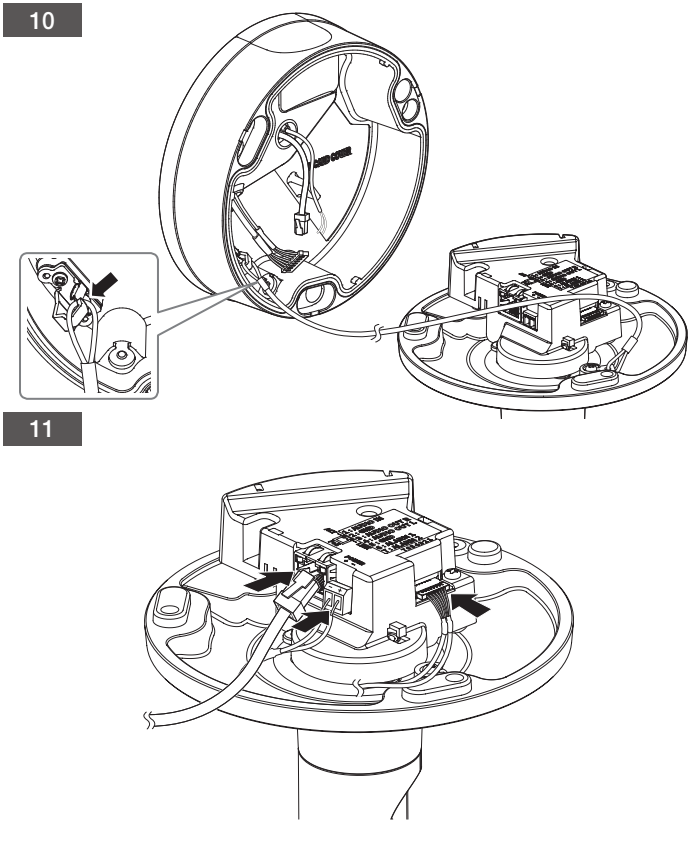

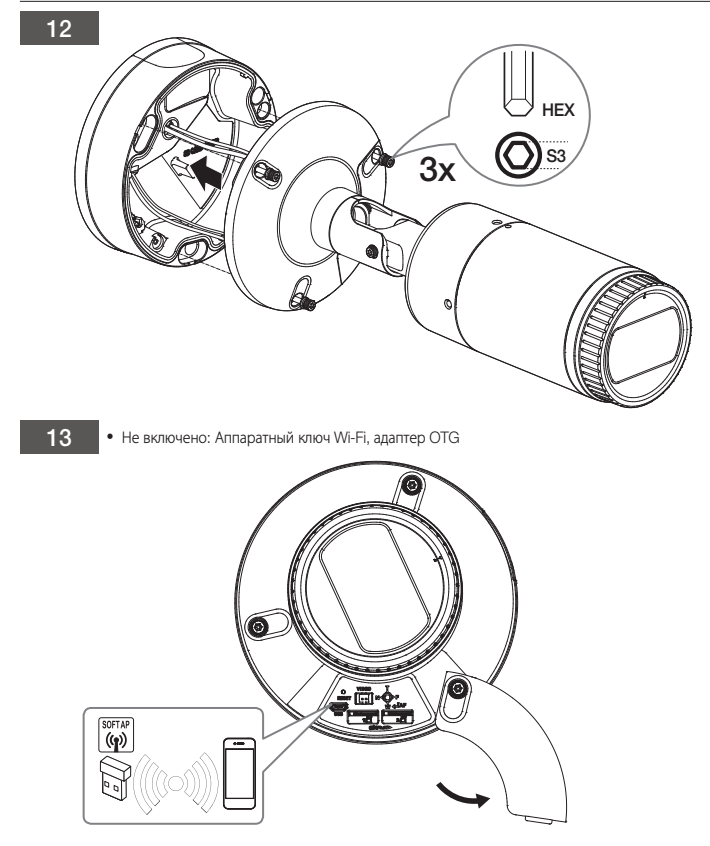

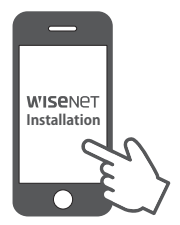

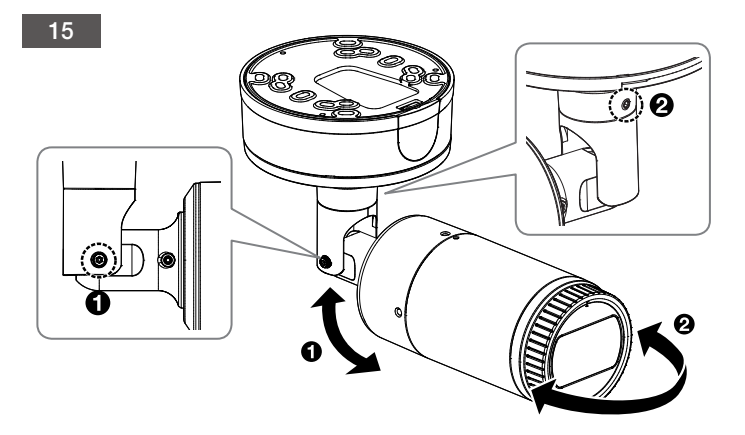

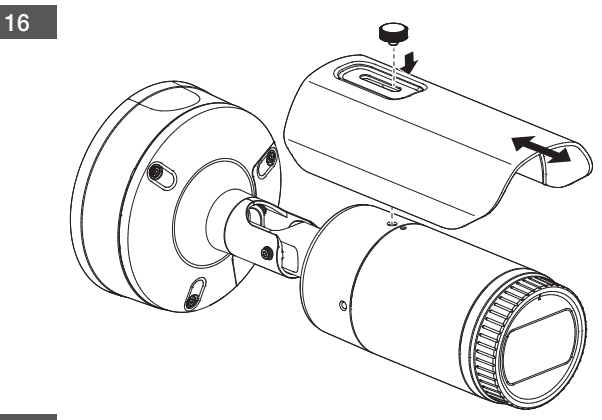

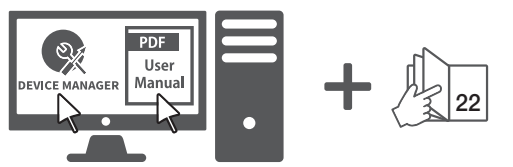

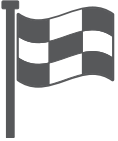

## COMPONENT

У изделий, продаваемых в разных странах, принадлежности могут отличаться.

• XNB-9002/XNB-8002

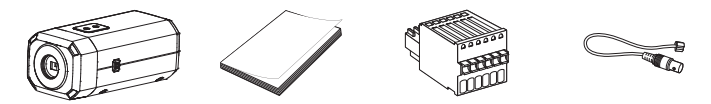

Дополнительно (не входят в комплект поставки)

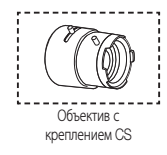

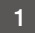

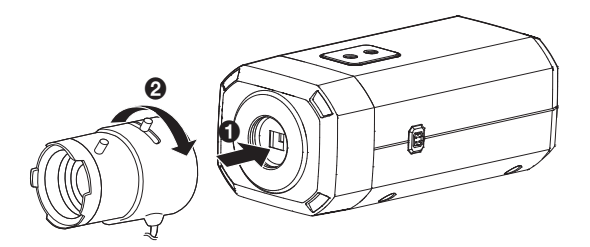

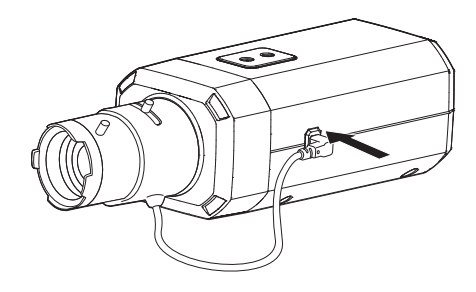

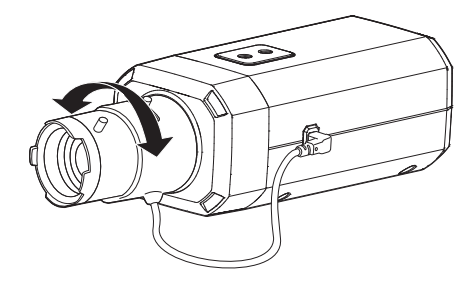

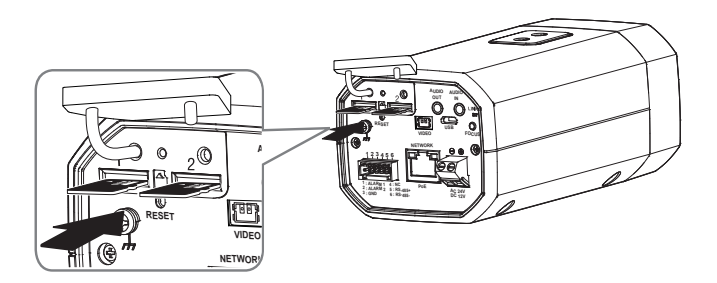

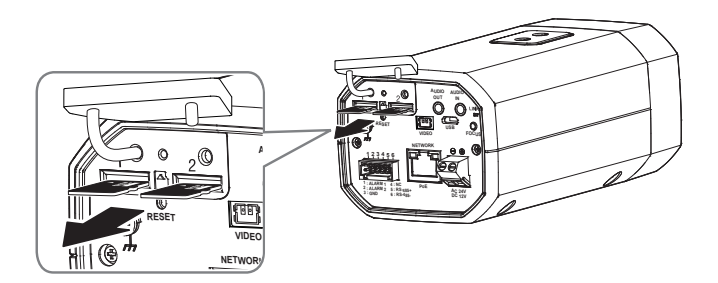

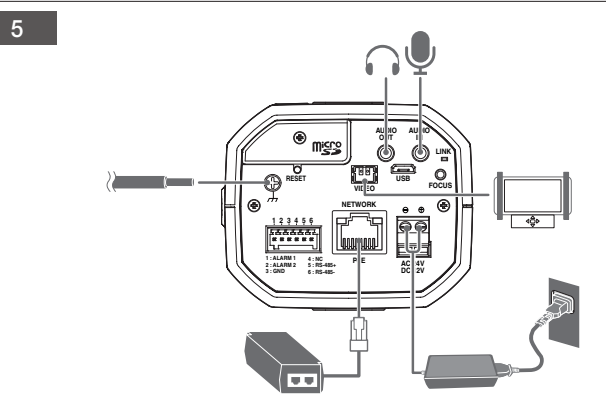

#### • Не включено: Аппаратный ключ Wi-Fi, адаптер ОТG

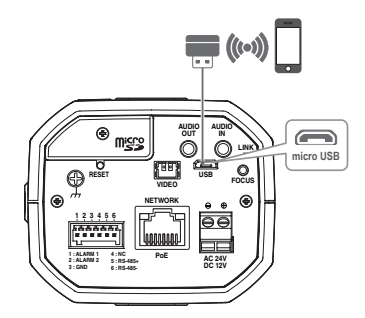

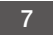

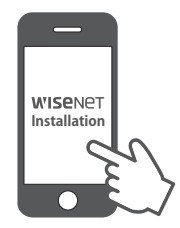

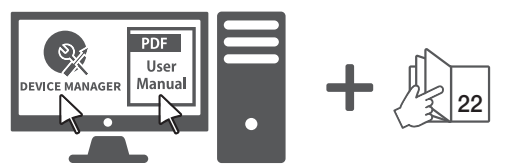

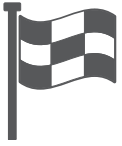

### РУССКИЙ

# УСТАНОВКА ПАРОЛЯ

Когда доступ к продукту выполняется первый раз, необходимо зарегистрировать пароль входа в систему.

| New password                                                                                       |                                                                                                    |
|----------------------------------------------------------------------------------------------------|----------------------------------------------------------------------------------------------------|
| Confirm new password                                                                               |                                                                                                    |
| If the password is 8 to 9 ch<br>character types: alphabet I                                        | sanaclers long, then it must include a combination of at least 3 of the following<br>letters with uppercase or levercase, numbers, and special characters. |
| <ul> <li>If the password is longer the<br/>following character types: -<br/>characters.</li> </ul> | are 10 characters, then it must include a combination of at least 2 of the<br>alphabet letters with uppercase or lowercase, numbers, and special           |
| User name may not be use                                                                           | ed as password.                                                                                                    |
| The following special chan                                                                         | acters can be used: ~'1@#\$%^*()*=()().?/                                                                                                    |
| You may not use more that                                                                          | in 4 consecutive characters. (example: 1234, abod, etc.)                                                                                                   |
| <ul> <li>You may not use the same</li> </ul>                                                       | e character 4 or more times consecutively. (example: III, 1111, assas, etc.)                                                                               |

- Для нового пароля от 8 до 9 символов, необходимо использовать не менее 3 символов из чиста следующих: строчные/прописные буквы, цифры и специальные символы. Для пароля от 10 до 15 символов необходимо использовать не менее 2 типов указанных символов.
  - Допускаются следующие специальные символы
     : ~`!@#\$%^\*()\_-+=|{][.?/
  - Для лучшей защиты пароля не рекомендуется повторять одинаковые символы либо символы, последовательно расположенные на клавиатуре.
  - При утрате пароля можно нажать кнопку [RESET] для инициализации продукта. Не теряйте пароль, сохраните его в записной книжке или запомните.

#### вход

При каждом доступе к камере будет появляться окно входа. Укажите идентификатор пользователя и пароль для доступа к камере.

- Введите "admin" в поле ввода <User name>.
- Введите пароль в поле ввода «Password».
- 3 Нажмите кнопку [Sign in].

#### ПОДКЛЮЧЕНИЕ К WiFi

#### Настройка камеры

 Подключите переходник ОТG (5-контактный) и аппаратный ключ WiFi к соединителю micro USB.

#### Настройка смартфона

- 1 Установите приложение для установки Wisenet.
- После соединения с WiFi выберите SSID камеры.
- Запустите приложение установки Wisenet.
- После входа в систему камеры будет подключено видео.
  - Во время первоначального подключения видео будет воспроизводиться без входа в систему.
- 5 Угол обзора камеры можно регулировать во время просмотра видео на смартфоне.

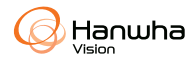

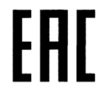

Подлежит использованию по назначению в нормальных условиях Срок службы : 7 лет.